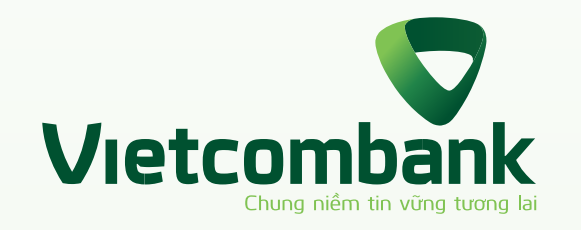

# HƯỚNG DẪN ĐẰNG KÝ VCBDigibank TRỰC TUYẾN

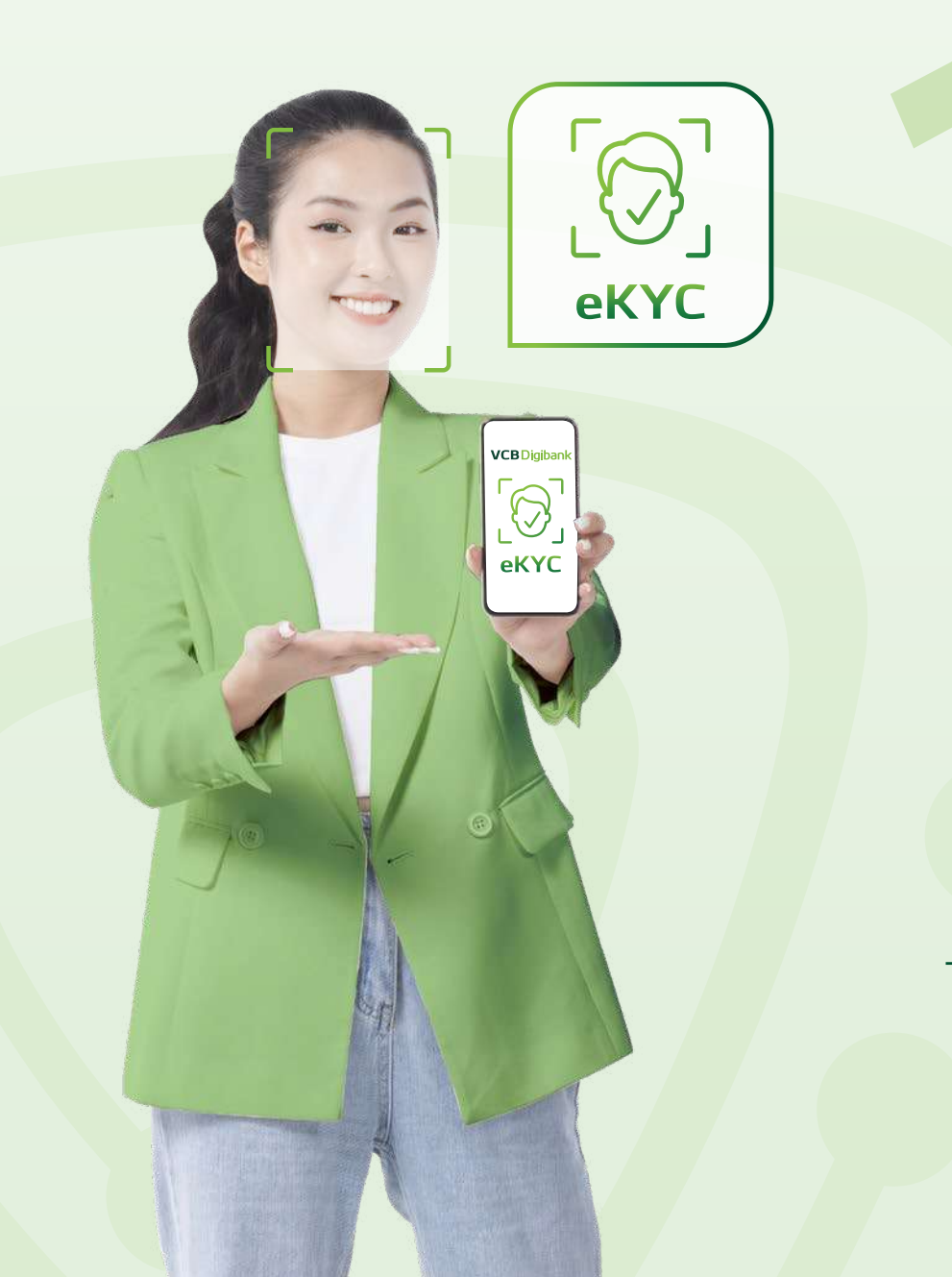

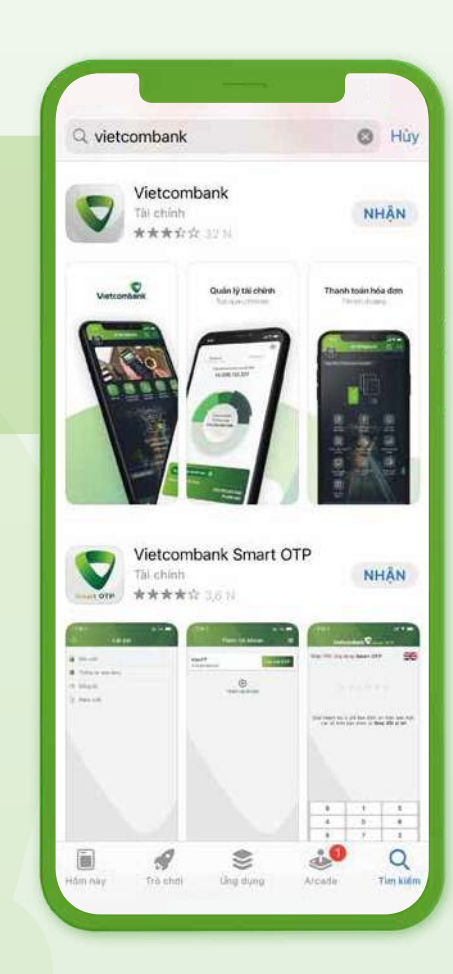

#### TẢI ỨNG DỤNG

Tìm và tải ứng dụng Vietcombank trên các chợ ứng dụng Appstore và Google Play

Đăng ký VCB Digibank

Quý khách vui lòng cung cấp số điện thoại để dăng ký sử dụng dịch vụ

Lưu ý: Số điện thoại quý khách cung cấp sẽ được

Tiếp tự

Số điện thoại

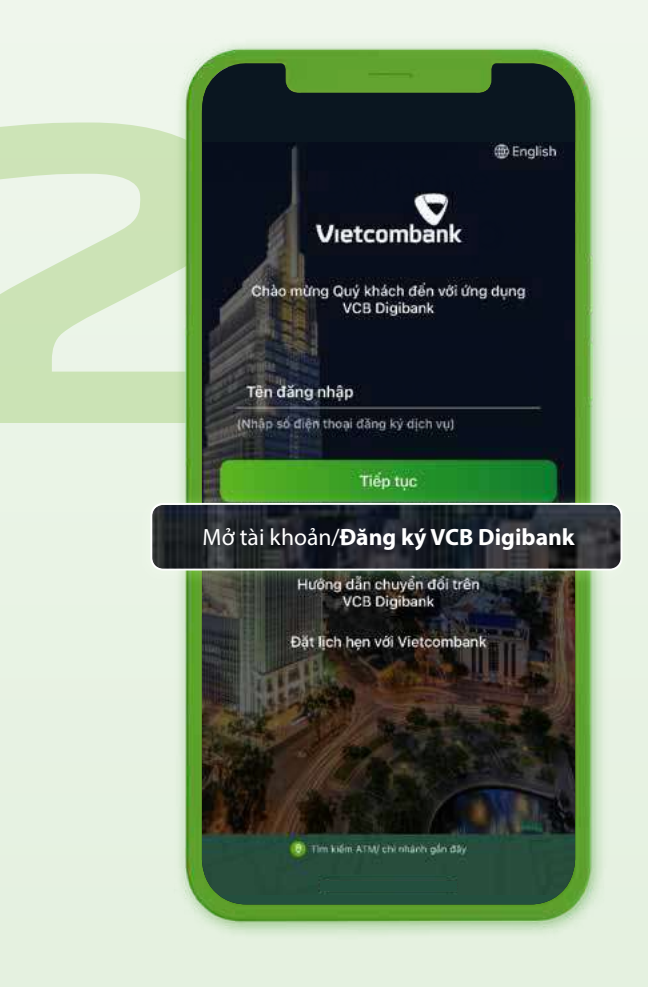

## MỞ ỨNG DỤNG

Mở ứng dụng và chọn "Mở tài khoản/Đăng ký VCB Digibank"

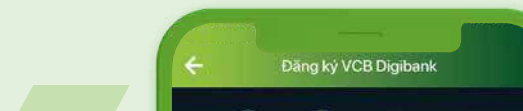

| CMND/CCCD              |                       |                            |
|------------------------|-----------------------|----------------------------|
| CCCD gắt               | n chip                |                            |
| Hộ chiếu               |                       |                            |
|                        | didansi               |                            |
| 🥝 Sử dụng giấy         | tờ bản gốc và còn l   | niệu lực                   |
| <u>i</u> =•            | 000                   | <u>a</u> =°                |
| Không chụp<br>lóa sáng | Không chụp<br>mất góc | Không chụp<br>bị che khuất |
|                        | Tiếp tục              |                            |
|                        |                       |                            |

#### CHỤP ẢNH GIẤY TỜ TÙY THÂN

Lựa chọn loại giấy tờ (căn cước/chứng minh thư/hộ chiếu) và chụp ảnh giấy tờ theo hướng dẫn trên màn hình

### NHẬP SỐ ĐIỆN THOẠI

Quý khách nhập số điện thoại sử dụng VCB Digibank

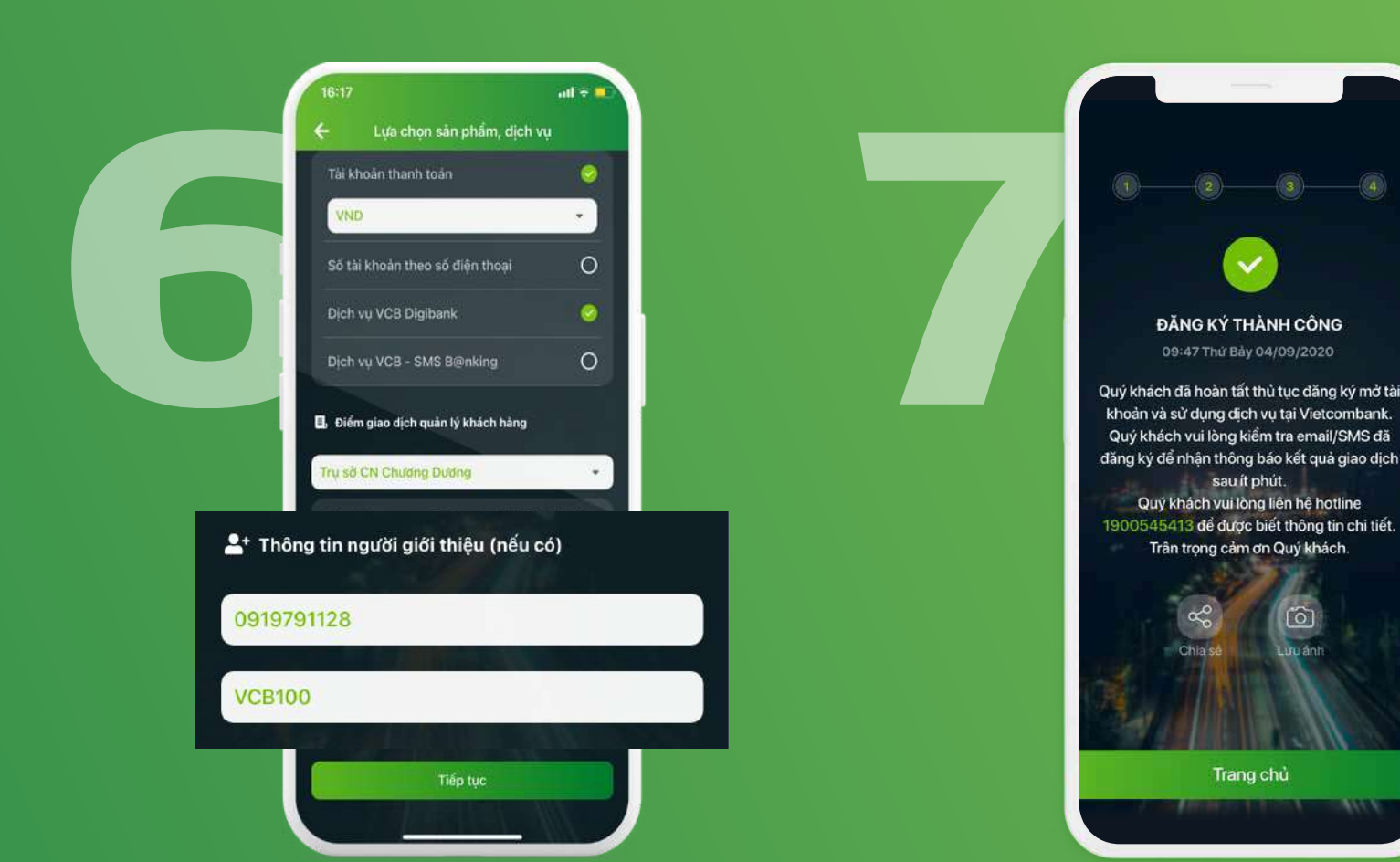

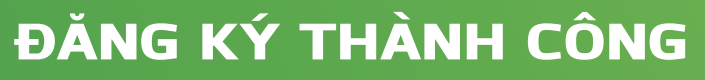

Sau khi hoàn tất thủ tục đăng ký, Vietcombank sẽ gửi tin nhắn SMS thông báo số tài khoản và mật khẩu kích hoạt dịch vụ VCB Digibank.

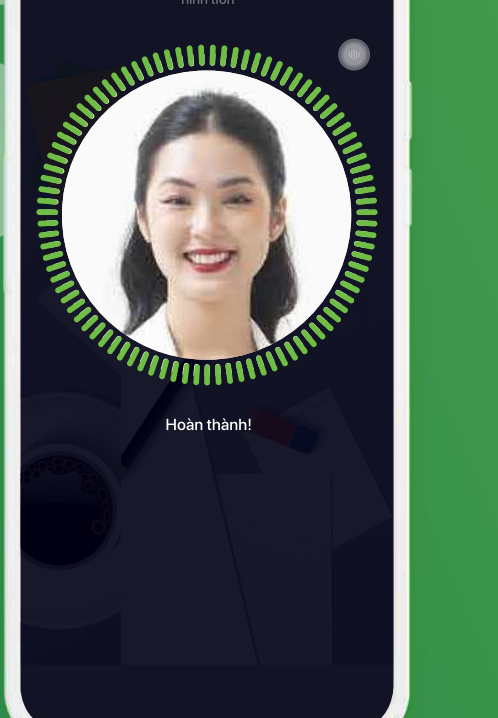

Xác thực khuôn mặt

## ΧΆς τηựς κηυôn mặt

Xác thực khuôn mặt theo hướng dẫn trên màn hình

CHỌN DỊCH VỤ VÀ NHẬP SĐT NGƯỜI GIỚI THIỆU Chọn dịch vụ đi kèm và điền số điện thoại người giới thiệu, Mã ưu đãi (nếu có)

> Các thông tin khác sẽ được gửi đến khách hàng qua email.

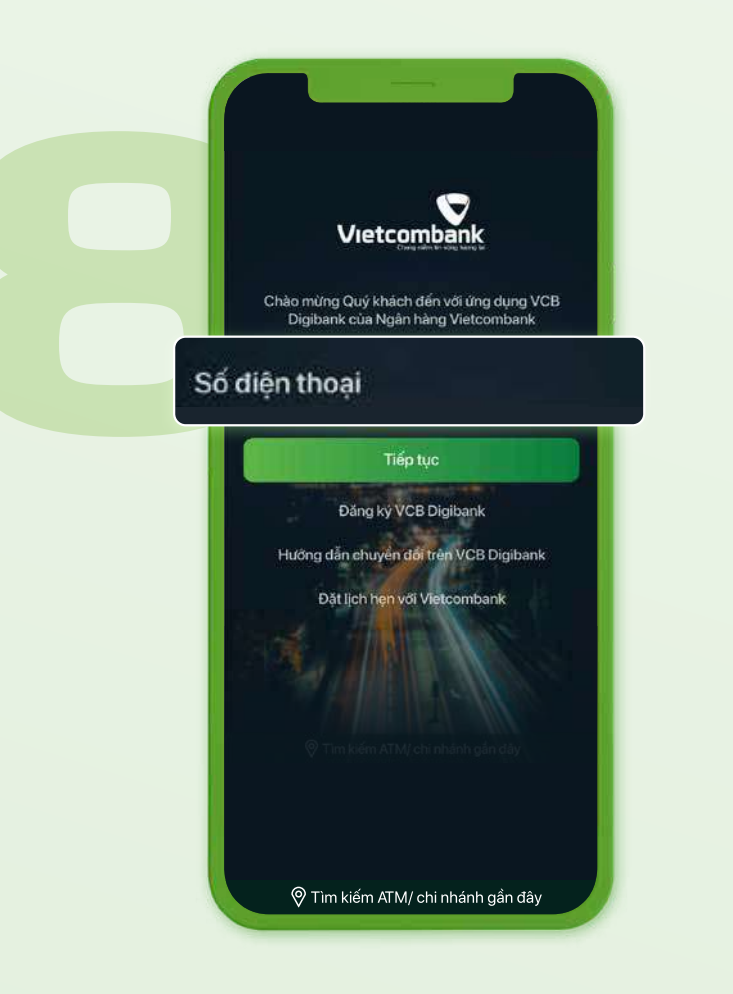

#### KÍCH HOẠT DỊCH VỤ

Quay lại màn hình đăng nhập và nhập số điện thoại vào ô "Tên đăng nhập"

Ghi chú: Tên đăng nhập mặc định chính là số điện thoại của khách hàng

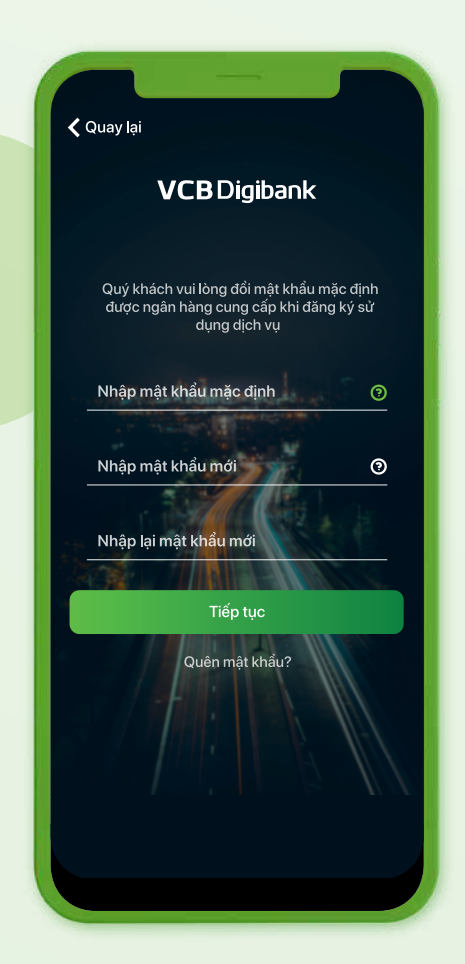

## NHẬP MẬT KHẨU

 Nhập mật khẩu kích hoạt được Vietcombank gửi đến khách hàng qua tin nhắn SMS

-Nhập mật khẩu của quý khách

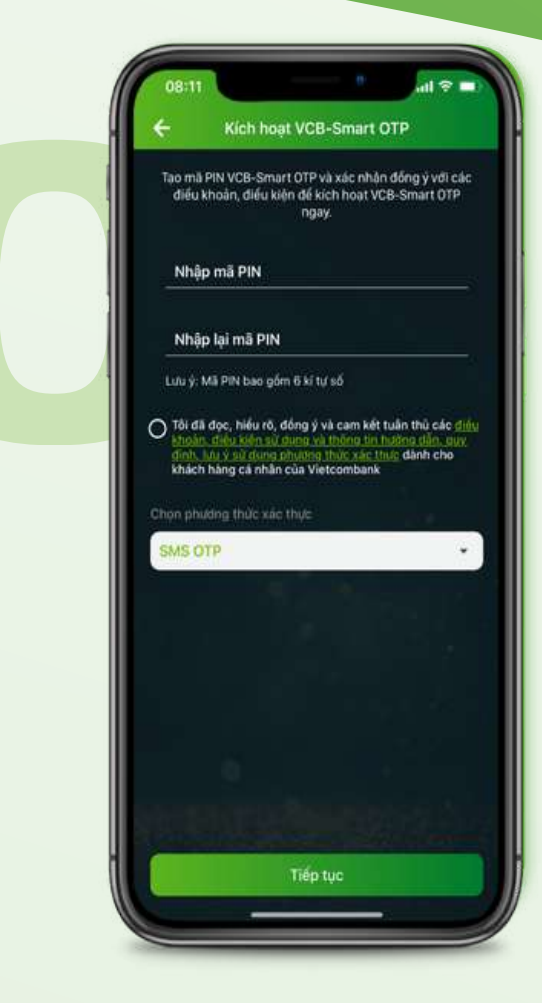

#### KÍCH HOẠT VCB-SMART OTP

Tạo mã PIN VCB - Smart OTP

Xác nhận điều khoản **"Tôi đã đọc.."** và nhấn **"Tiếp tục"** để hoàn tất quá trình kích hoạt dịch vụ